# 直播观看操作手册

### 电脑端:

1. 点击链接: https://lglpa.xetlk.com/sl/20NZEl,出现如下界面,点击右上角登录。

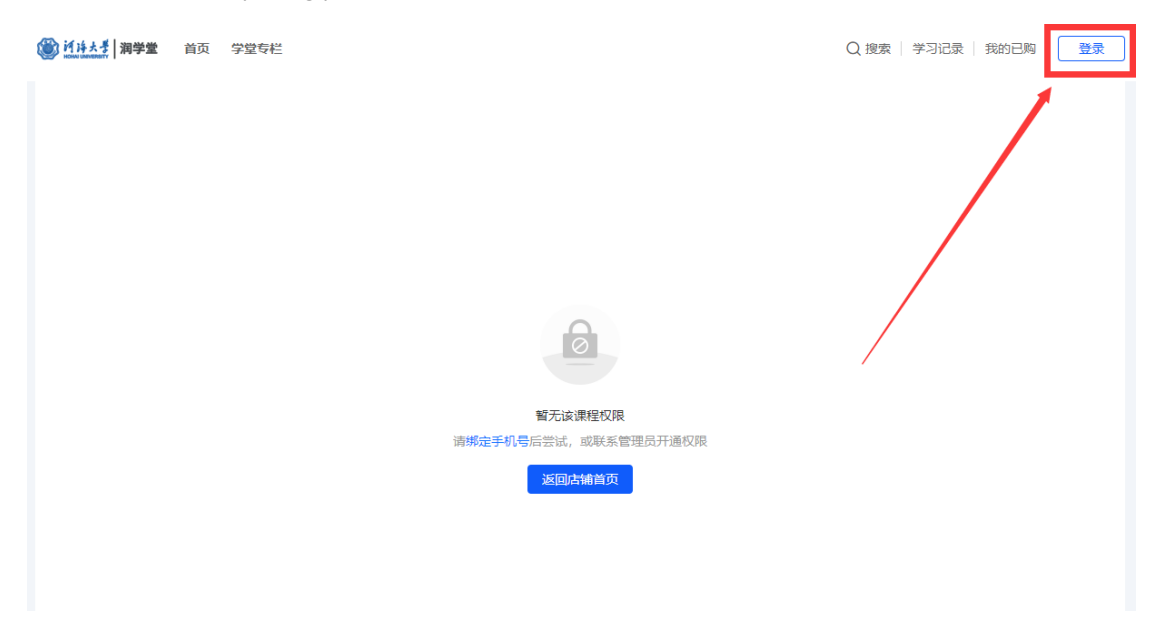

点击左上角,使用手机号登录,填写手机号和验证码,勾选服务协议,点击登录。
 注意:登录手机号为考试院系统手机号。(如已在平台同时绑定手机号和微信号,可使用微信扫码登录)

|   | 其他登录方式                      |   |
|---|-----------------------------|---|
|   |                             |   |
|   | 微信 QQ                       |   |
|   | 首次登录成功即完成注册                 |   |
|   | 录 验证码登录                     | × |
|   | +86 □ 请输入手机号码               |   |
|   | 请输入短信验证码 获取验证码              |   |
| ł | 登录                          |   |
|   | 副读并同意《服务协议》、《隐私政策》和《商家隐私声明》 | ¢ |

3. 登录之后即可看到直播课程,请在对应直播时间段点击观看。

| () / · · · · · · · · · · · · · · · · · · |                                                                                                    | Q 搜索   学习记录   我的已购 🤳    |
|------------------------------------------|----------------------------------------------------------------------------------------------------|-------------------------|
| 2024年上半年<br>人力资源管理论文布置<br>时用:12月24日上午108 | <ul> <li> <b>2024年上半年人力资源管理论文布置</b> </li> <li>         5人次学习 直通时间: 2023.12.24 10:00:00         ・・・・・・・・・・・・・・・・・・・・・・・・</li></ul> | 日 本机成量                  |
| 详情 课堂互动<br>2024年上半年人力资源管理论文布置            |                                                                                                    | <b>没</b><br>河学堂<br>进店逐逐 |

## 手机端:

**1. 点击链接:** https://lglpa.xetlk.com/sl/20NZEI,出现以下页面即可正常观看课程。如果未能 正常观看,则操作第二个步骤。

| 15:01                                                                                                    |                                                    | 1 5G <b>5</b> 2                         |  |
|----------------------------------------------------------------------------------------------------|----------------------------------------------------|-----------------------------------------|--|
| × 202                                                                                                    | × 2024年上半年人力资源管                                    |                                         |  |
| 🞯 润学堂                                                                                                    |                                                    | Q 个人中心                                  |  |
| AT.                                                                                                    | 2024年上半年<br>]资源管理论文有<br>时间: 12月24日上午10点            |                                         |  |
| 04天18时58                                                                                                 | 3分26秒                                              | Q 开播提醒                                  |  |
| 互动                                                                                                    | 排行榜                                                | 介绍                                      |  |
| Memory 来了<br>信息,如有违<br>年人直播或打<br>人身或财产损                                                                  | 播内容及互动评论严禁<br>反,小鹅通将采取封禁:<br>赏。请谨慎判断,注意:<br>失。     | 传播违法或不良<br>措施。严禁未成<br>财产安全,以防           |  |
| <ul> <li>湖学堂</li> <li>次迎进入</li> <li>1、请自行</li> <li>态。</li> <li>2、直播</li> <li>众发言可</li> <li>看。</li> </ul> | 、直播间:<br>行调节手机音量至合适的<br>界面显示讲师发布的内容<br>J以在讨论区或以弹幕形 | <sup>3</sup> 状<br><sup>容</sup> ,听<br>式查 |  |
| 说点什么吧~                                                                                                   |                                                    | 00 ••• ሰ                                |  |
|                                                                                                    | <ul><li>●小鹅通提供技术支持</li></ul>                       |                                         |  |

2. 如果出现以下页面,则点击"个人中心"

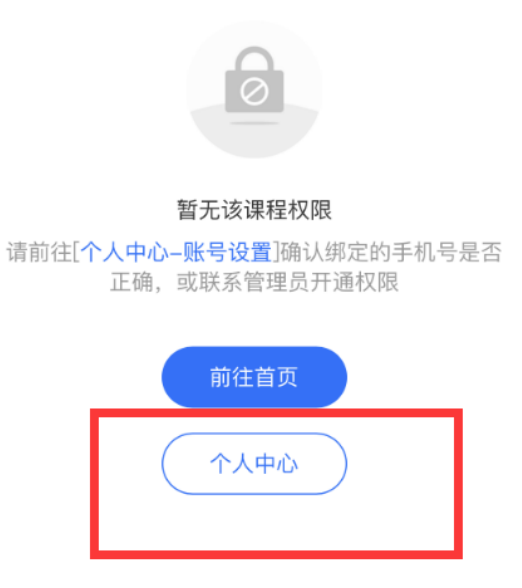

3. 点击右下角"我的"

|                   | <u>魆綮</u><br>こ 同步微( | 諸息             | 积分福利             | Ę                                                                         |
|-------------------|---------------------|----------------|------------------|---------------------------------------------------------------------------|
| <b>0</b><br>我的已购  | <b>0</b><br>积分      | 我              | <b>0</b><br>的收藏  | ¥ <b>0</b><br>我的账户                                                        |
| 学习中心              |                     |                | 累计学习 8           | 97 分钟 🔷                                                                   |
| 学习工具<br>正<br>我的课程 | <b>〔</b> 〕<br>打卡    | <b>下</b><br>作业 | <b>[2]</b><br>考试 | <b>任</b><br>・<br>・<br>・<br>・<br>・<br>・<br>・<br>・<br>・<br>・<br>・<br>・<br>・ |
| 😭 我的成             | 就                   |                |                  | >                                                                         |
| (1)<br>首页         |                     | □ 学习中心         |                  | <b>人</b><br>我的                                                            |

| 我的课程           | <b>了</b><br>打卡  | にした                                                                            | <b>201</b><br>考试                       | <b>E</b> ⊗<br>错题本 | 消息通知      | >                                                                           |
|----------------|-----------------|--------------------------------------------------------------------------------|----------------------------------------|-------------------|-----------|-----------------------------------------------------------------------------|
|                |                 |                                                                                |                                        |                   | 手机号       | 设置手机号 >                                                                     |
| 👷 我的成          | 就               |                                                                                |                                        | >                 | 登录密码      | 设置密码 >                                                                      |
| 📔 赠送记          | 录               |                                                                                |                                        | >                 | 关联帐号      | ۰ ۵                                                                         |
| 名 帐号设          | 置               |                                                                                |                                        | >                 | 服务协议      | >                                                                           |
| <b>一</b> 我的奖   | 品               |                                                                                |                                        | >                 | 隐私政策      | >                                                                           |
| <b>9</b> 。 订货商 | 工作台             |                                                                                | 订货商工                                   | 作台                | 商家隐私声明    | >                                                                           |
|                |                 |                                                                                |                                        |                   | 帐号注销      | >                                                                           |
| 学堂             | 注页 个ノ           | 、中心   经营资                                                                      | 8质   意见反                               | 馈                 |           |                                                                             |
|                | ( i 🕑 🎯<br>ار 🕑 | <mark>も大<i>誉</i> 远程与继約<br/>• Learning &amp; Continuing Educa</mark><br>、鹅通提供技术 | <b>续教育学院</b><br>fion College,HHU<br>支持 |                   | 学堂主页   个人 | 中心   经营资质   意见反馈                                                            |
|                |                 |                                                                                |                                        |                   | ie الم    | - 大 <sup>- 変</sup> 远程与继续教育学院<br>Learning & Continuing Elocation College JHU |
| □□<br>首页       |                 | 学习中心                                                                           |                                        | 我的                | ىلى 🕑     | 鹅通提供技术支持                                                                    |
| 消息通知           |                 |                                                                                |                                        |                   | >         |                                                                             |
| 手机号            |                 |                                                                                |                                        |                   | >         |                                                                             |
| 登录密码           |                 |                                                                                |                                        |                   | >         |                                                                             |
| 关联帐号           |                 | 绑定手                                                                            | 机号                                     | ×                 |           |                                                                             |
| 服务协议           | 绑定手<br>店铺       | 机号后可以使                                                                         | 可用手机号登                                 | 录                 | >         |                                                                             |
| 隐私政策           | +86             | ~ 请输)                                                                          | 入手机号码                                  | 5                 | >         |                                                                             |
| 商家隐私           | 请输              | 入锚信验证                                                                          | 文章取除近码                                 |                   | >         |                                                                             |
| 帐号注销           |                 |                                                                                |                                        |                   | >         |                                                                             |
|                |                 | 确定                                                                             |                                        |                   |           |                                                                             |
|                |                 |                                                                                |                                        |                   |           |                                                                             |
| 学              | 堂主页             | 个人中心 纟                                                                         | 至营资质                                   | 意见反馈              |           |                                                                             |
|                | ۲               | 河海大景远藉<br>Distance Learning & Contin                                           | 与继续教育学<br>uing Education College,Hi    | R<br>HU           |           |                                                                             |
|                |                 |                                                                                | 行又小又行                                  |                   |           |                                                                             |

### 4. 这个页面往下滑动,有一个账号设置,从这里点进去,就可以设置手机号码了

#### 5. 绑定手机号之后,再次点进去链接就可以看到课程了。 注意:登录手机号为报名预留手机号。

| 消息通知                                                                                                    | >                    |
|----------------------------------------------------------------------------------------------------|----------------------|
| 手机号                                                                                                    | 186****5128 >        |
| 登录密码                                                                                                    | 修改 >                 |
| 关联帐号                                                                                                    | ۲                    |
| 服务协议                                                                                                    | >                    |
| 隐私政策                                                                                                    | >                    |
| 商家隐私声明                                                                                                    | >                    |
| 帐号注销                                                                                                    | >                    |
| 学堂主页   个人中心   经营资质<br>で<br>Diffiel 大<br>Contrast Learning & Contraining Education Color<br>の<br>小時通提供技术支援 | │ 意见反馈<br>第2000<br>第 |